TV LED FULL HD AOC 49" LE49F1465

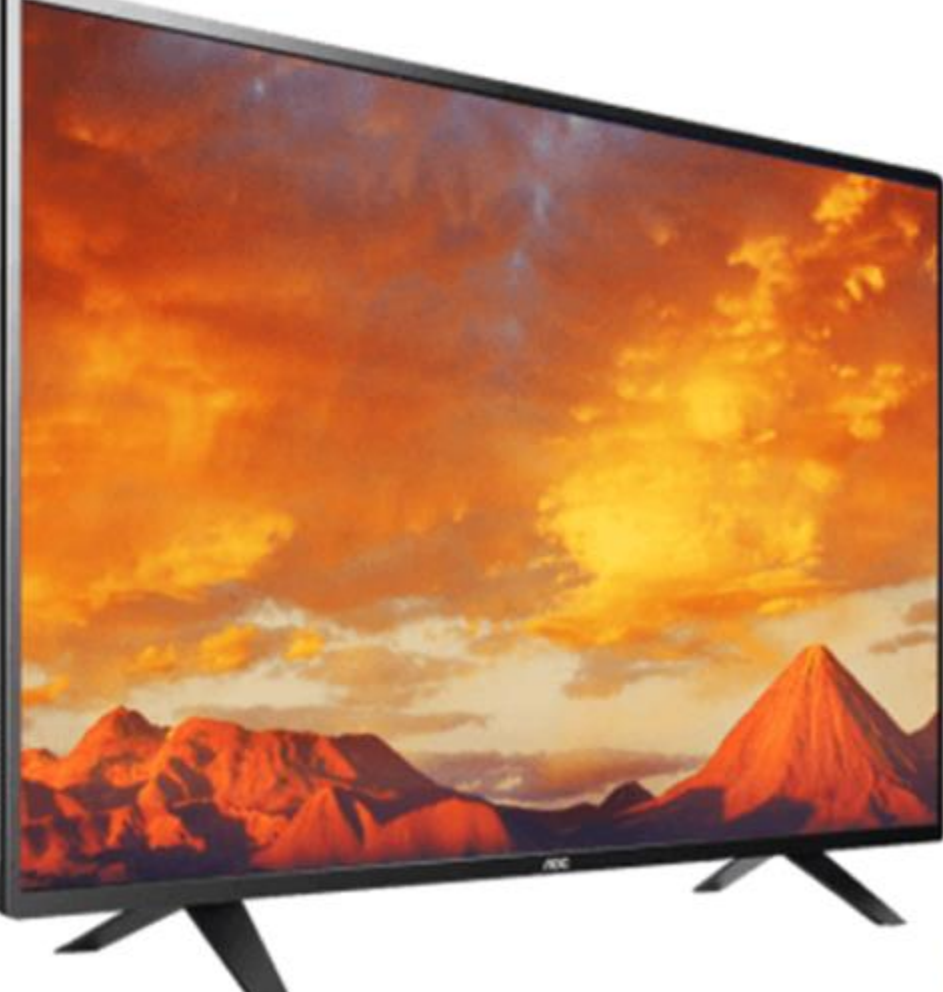

100

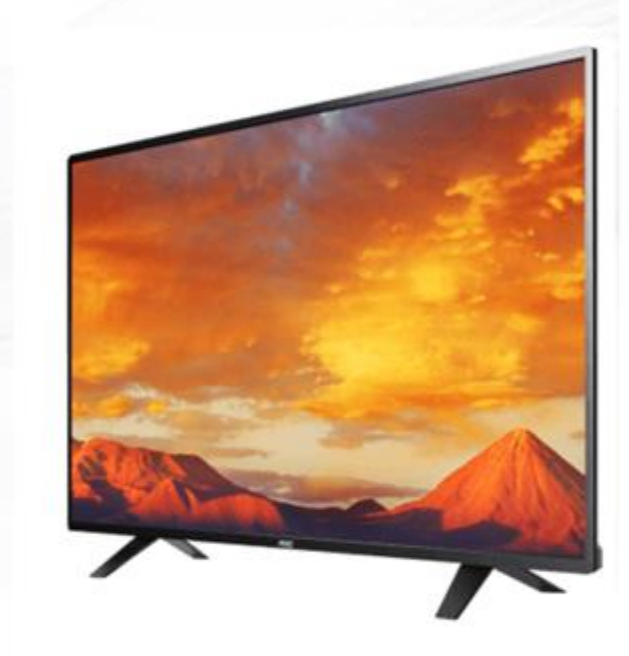

#### **GUIA DE ATUALIZAÇÃO DE SOFTWARE**

### VERSÃO V.4 (2017-05-12):

- Reiniciando
- Menu aparecendo sozinho
- Travado no logo AOC
- Permanece em Stand By

Você pode atualizar o software (firmware) de seu televisor, veja como fazer :

## **IMPORTANTE:**

- Antes de iniciar a atualização, leia atentamente todo o informativo;
- É necessário possuir algum programa descompactador (tipo WinZIP ou WinRAR instalado no computador).
- Você vai precisar de um PEN DRIVE vazio (sem arquivos armazenados) para utiliza-lo no processo de instalação. O ideal é utilizar um pen drive com capacidade de no mínimo de 4GB, formatado em sistema FAT32.

### **IDENTIFICANDO A VERSÃO CORRETA**

**ATENÇÃO:** Antes de baixar o arquivo de atualização consulte o código de barras do produto localizado na etiqueta traseira do televisor.

#### Exemplo:

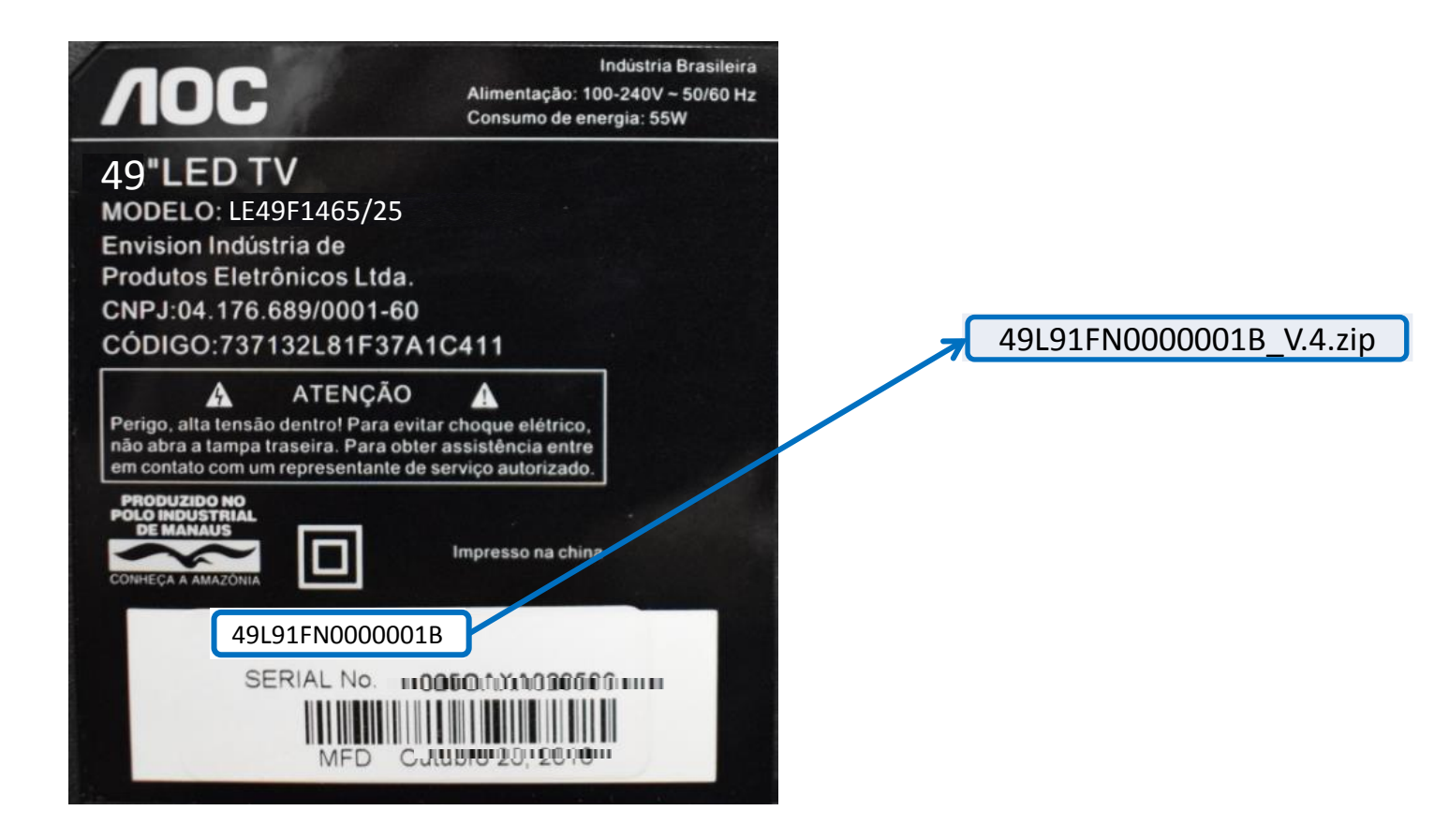

### **PREPARANDO O ARQUIVO**

 Baixe o arquivo compactado (aproximadamente 75 Mb) em uma pasta vazia da sua preferência ou na área de trabalho do computador, assim que concluído descompacte o arquivo.

**NOC** 

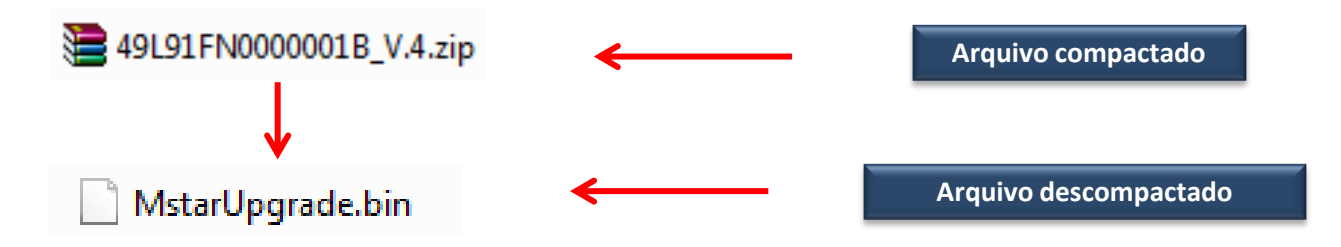

2. Após descompactar, copie o arquivo MstarUpgrade.bin para a raiz do Pen drive;

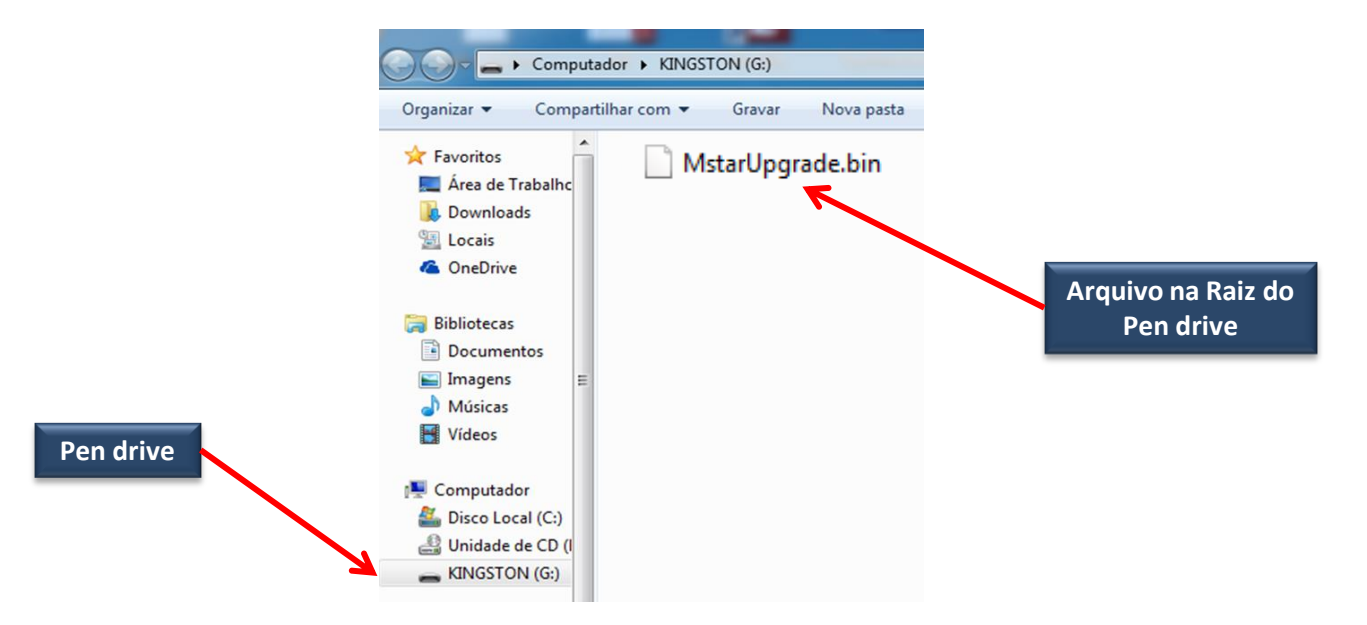

### **ATUALIZANDO**

3. Desligue o televisor pela tecla Power;

4. Conecte o Pen drive com o arquivo na entrada USB do televisor;

**5.** Mantenha a tecla **VOL+** pressionada e acione a **tecla Power**, ao piscar o **LED** de Stand by solte a tecla VOL+ e aguarde o termino da atualização (**TV reiniciará automaticamente**);

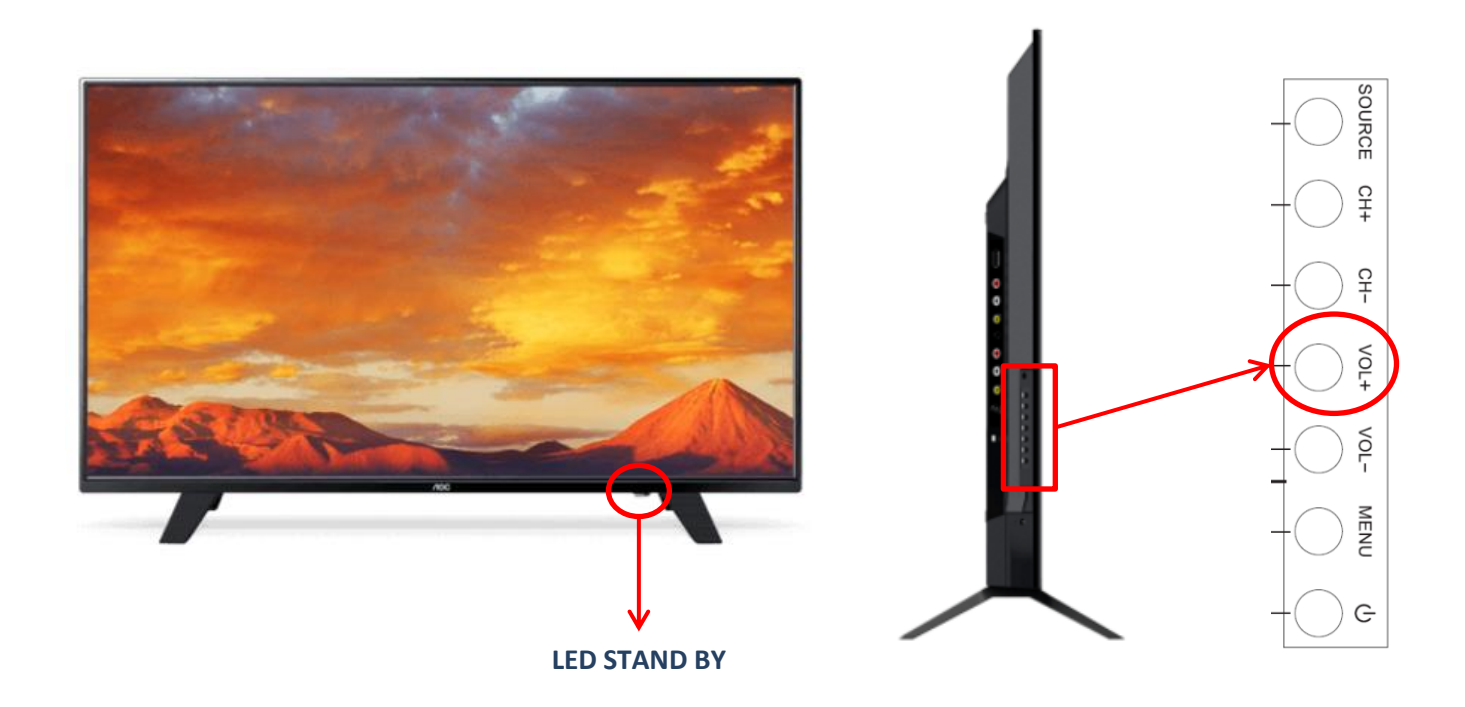

6. Ao reiniciar o televisor pressione a tecla **Menu** no controle remoto, selecione **Opções**, **Restaurar padrão do usuário** e pressione **OK**, na próxima tela pressione a tecla **direcional esquerda** para confirmar.

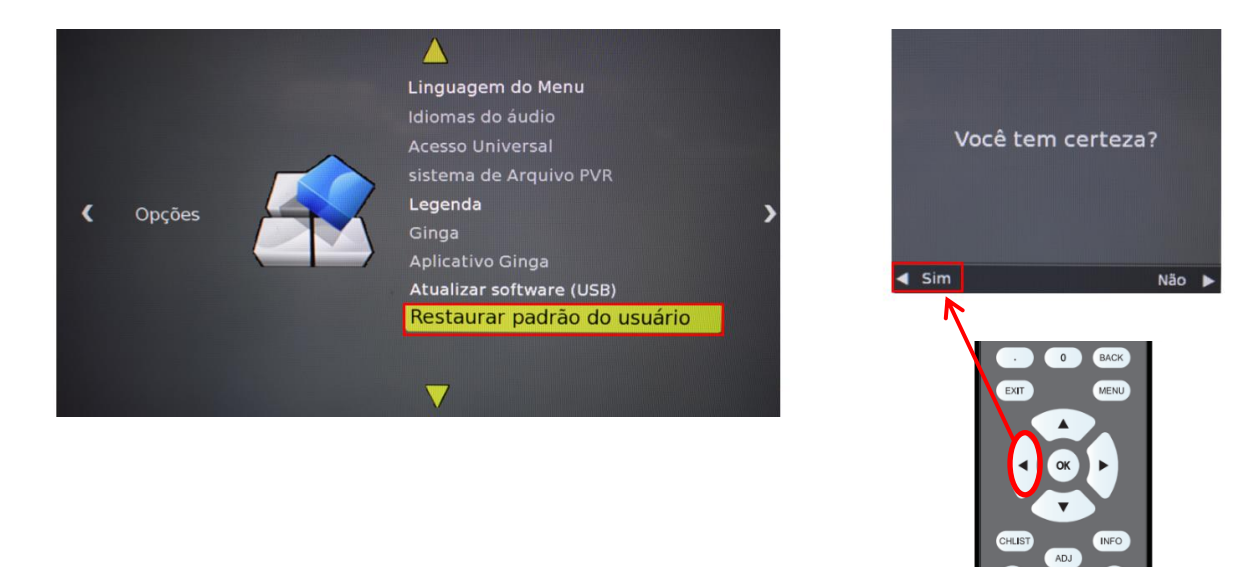

#### 7. Pronto. Realize as configurações iniciais em seu televisor.

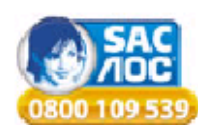

HAVENDO ALGUMA DIFICULDADE NO PROCEDIMENTO DE ATUALIZAÇÃO DE SOFTWARE ENTRE EM CONTATO COM O SAC